# 業務報告書作成支援ソフト改修の概要

- アンケートで頂いたご要望を踏まえ、以下の改修を実施(詳細は当省HP上の取扱説明書を参照ください。)。
- 1.許可番号の入力で、基本的な<u>事業者情報の入力が不要に!</u> 次頁イメージを参照

2~3頁

イメージ

を参照

- 2. 使用報告書や譲受一覧の入力作業について、
  - ・エクセルからの<u>コピー&ペーストでも可能に!</u>
  - ・エラーデータを明示して、注意を喚起!
- 3. その他の主な改修
  ①記載例や注釈を追記
  ②誤入力を防ぐためのプルダウン機能(使用施設の名称、度数、 アルコール種別、摘要)
  ③合計数量を自動計算
  ④Excel64bit環境でも動作 等

#### 1. 事業者情報等の機能改善

# 許可番号を入力し、「検索」を押下すると事業者情報が自動で入力されます。 (注)郵便番号と電話番号は自動入力されません。

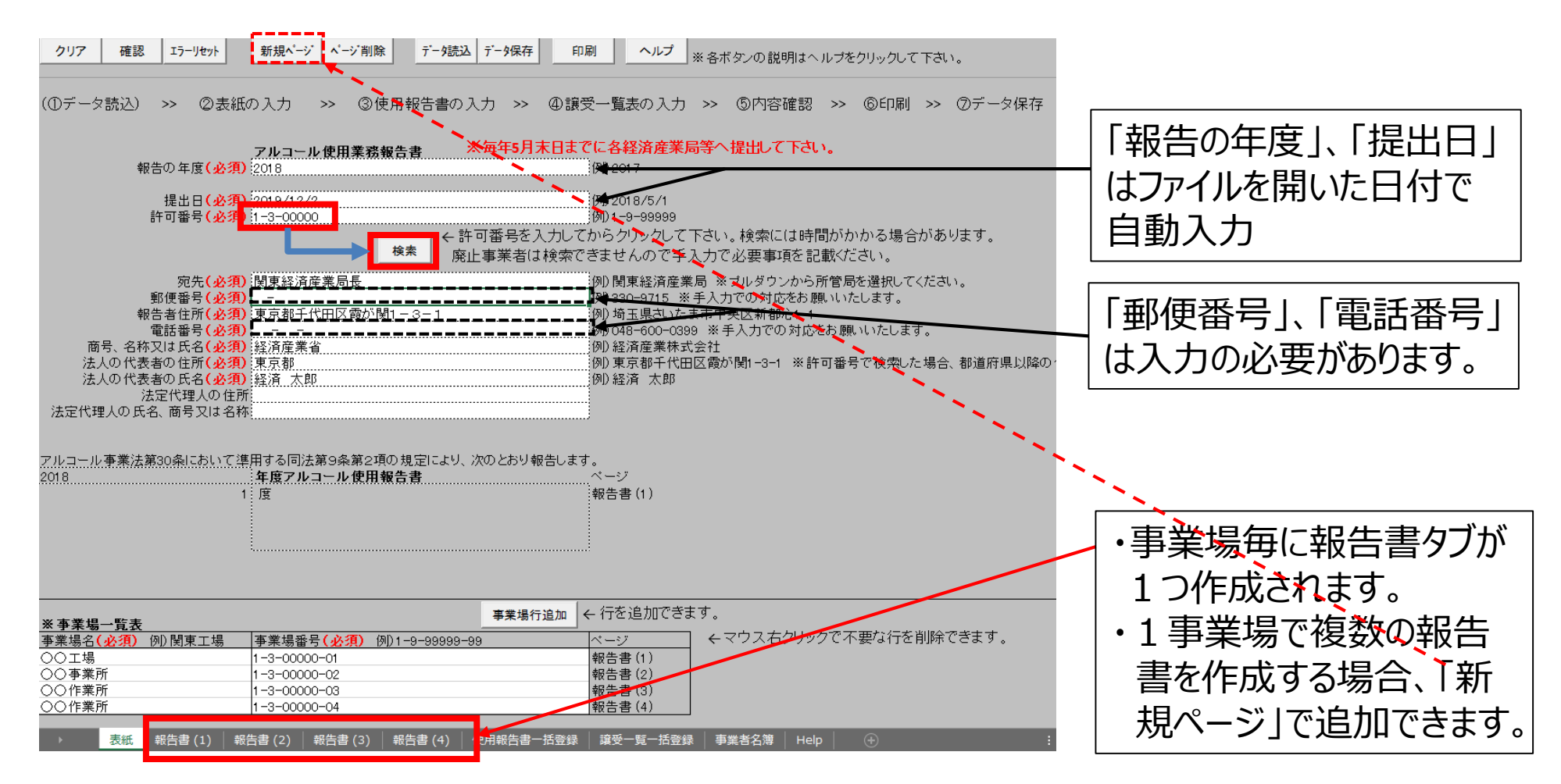

## 2. 一括取込機能(1/2)(使用報告書)

- 「使用報告書一括登録」画面について、エクセルとの連携を図りました。
- 「使用報告書一括登録」画面に必要事項を入力後、「一括取込」を押下する と入力内容が報告書に取り込まれるとともに、エラーデータが明示されます。

#### 使用報告書一括登録画面

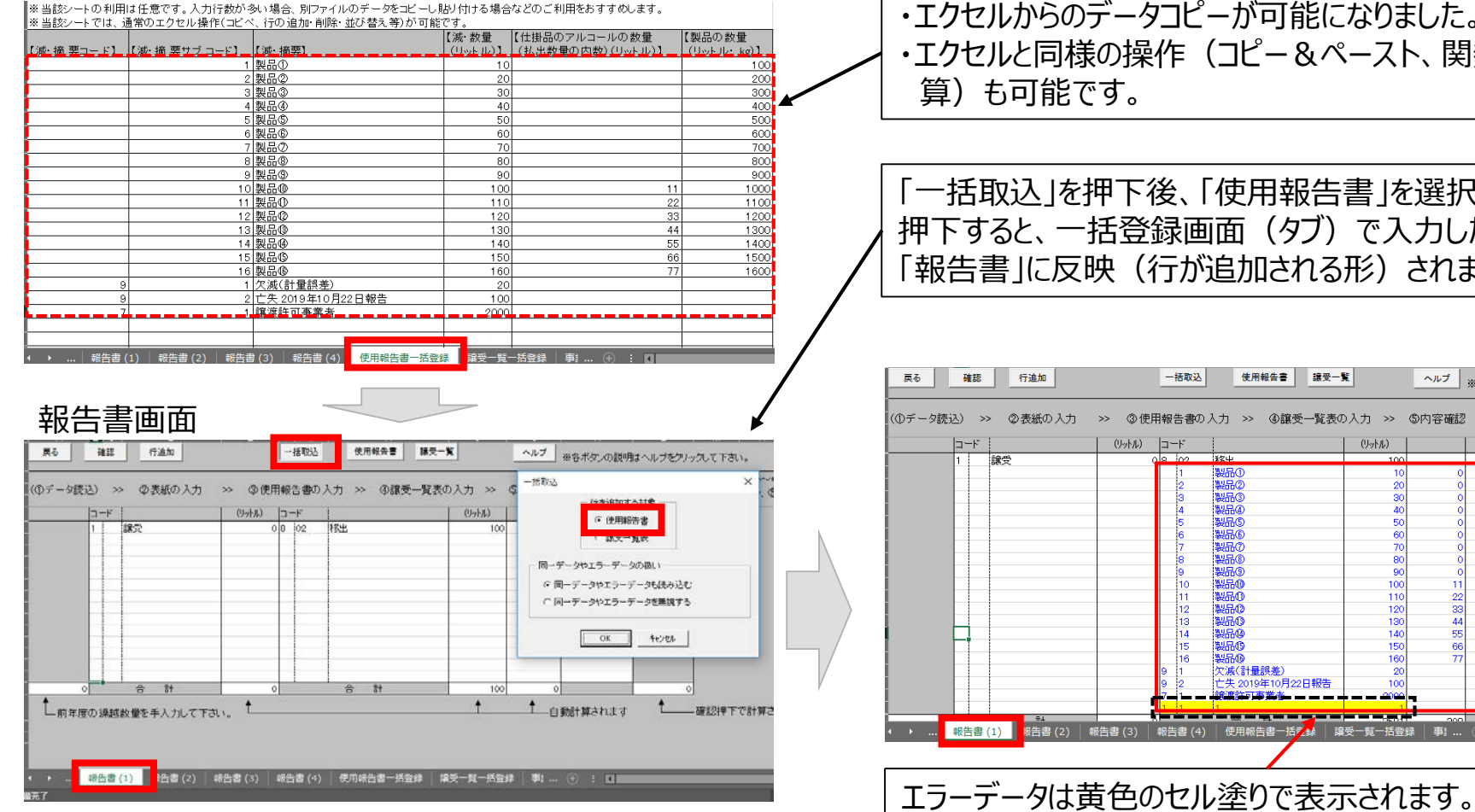

・エクセルからのデータコピーが可能になりました。 ・エクセルと同様の操作(コピー&ペースト、関数による計 (算)も可能です。

「一括取込」を押下後、「使用報告書」を選択し、「OK」を 押下すると、一括登録画面(タブ)で入力した内容が 「報告書」に反映(行が追加される形)されます。

| (①データ読 | 込) >        | > ②表紙の入力    | >> ③使    | 用報          | 告書の     | 入力 >> ④譲受一覧表の                          | 0入力 >> | ⑤内容確認 | >> ⑥印刷 |
|--------|-------------|-------------|----------|-------------|---------|----------------------------------------|--------|-------|--------|
|        | コード         | 1           | (リットル)   | 12.         | -1-     |                                        | (リットル) |       |        |
|        | 1           | 譲受          |          | 0.0         | 02      | 救中                                     | 100    |       |        |
|        |             |             |          |             | 1       | 製品①                                    | 10     | 0     | 100    |
|        |             |             |          |             | 2       | 製品②                                    | 20     | 0     | 200    |
|        |             |             |          |             | 3       | 製品③                                    | 30     | 0     | 300    |
|        |             |             |          |             | 4       | 製品④                                    | 40     | 0     | 400    |
|        |             |             |          |             | 5       | 製品©                                    | 50     | 0     | 500    |
|        |             |             |          |             | 6       | 製品⑥                                    | 60     | 0     | 600    |
|        |             |             |          |             | 7       | 製品の                                    | 70     | 0     | 700    |
|        |             |             |          |             | 8       | 2018<br>2018                           | 80     | 0     | 800    |
|        |             |             |          |             | 9       | 200 C                                  | 90     | 0     | 900    |
|        |             |             |          |             | 10      | ******                                 | 100    | 11    | 1000   |
|        |             |             |          |             | 11      | \$266U                                 | 110    | 22    | 1100   |
|        |             |             |          |             | 12      | 製品(2)                                  | 120    | 33    | 1200   |
|        | H           |             |          |             | 13      | \$20003                                | 130    | 44    | 1300   |
|        | <b>⊢</b> +− |             |          |             | 14      | 80000                                  | 140    | 55    | 1400   |
|        |             |             |          |             | 15      | 86609                                  | 150    | 66    | 1500   |
|        |             |             |          |             | 16      |                                        | 160    | 77    | 1600   |
|        |             |             |          | 9           | 1       | 火)版(計量誤差)                              | 20     |       |        |
|        |             |             |          | 9           | 2       | C天 2019年10月22日報告                       | 100    |       | 1      |
|        |             |             |          | <b>#</b> /- | <u></u> | و مع مد من من بناز الله عبار الله الله |        | -     |        |
| _      | - i -       |             | _        |             |         |                                        |        |       |        |
|        | ap.生中       | (1) 原件母 (2) | 88件母 (2) | 07.4        | - (1)   |                                        |        | -     |        |

### 2. 一括取込機能(2/2) (譲受一覧)

● 「譲受一覧一括登録」画面についても、「使用報告」と同様の改修(エクセル との連携、報告書への取り込み機能、エラー表示)を実施しました。

●「報告書」画面の引渡先について、「許可番号」の入力で事業者名を自動入力

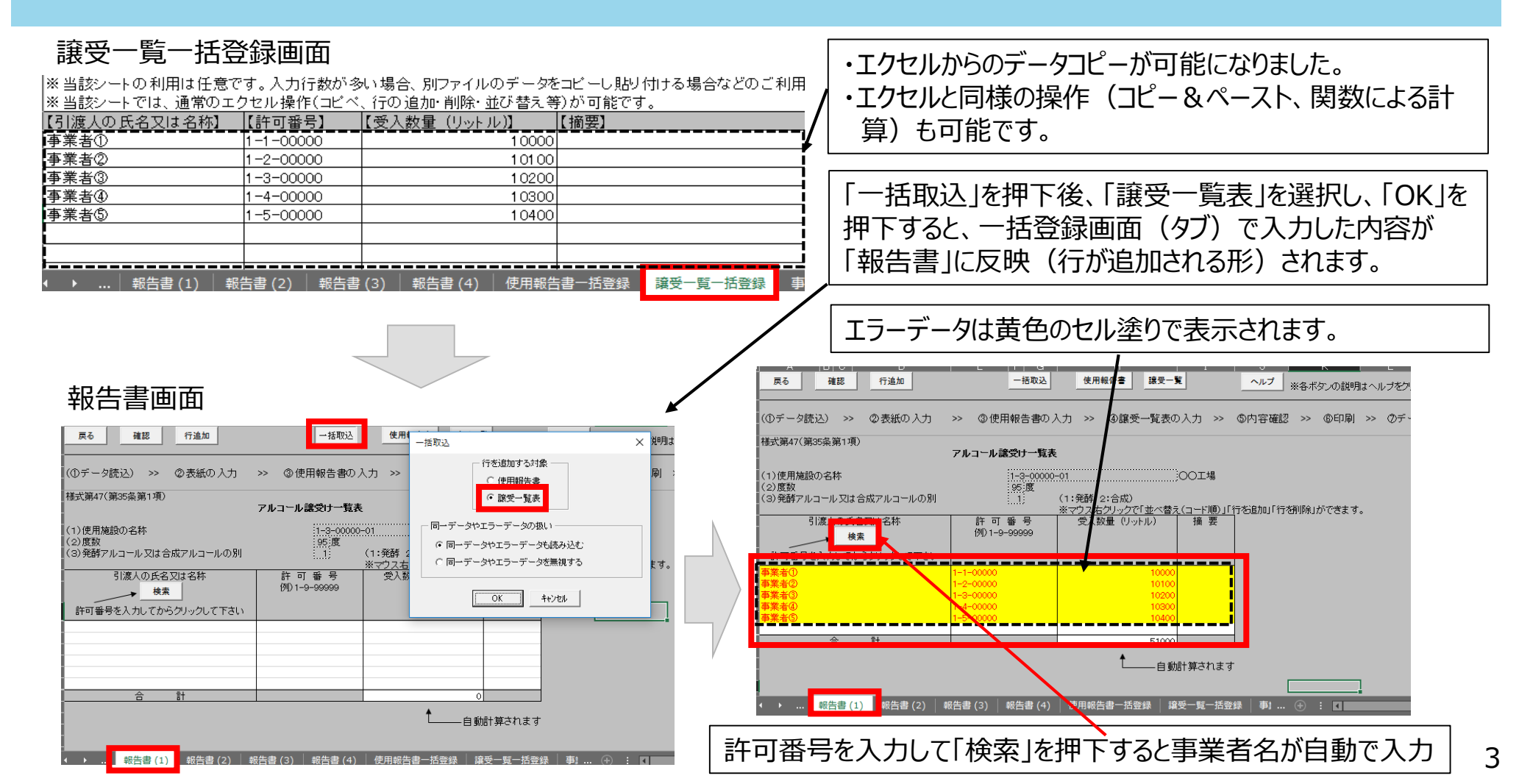